# 

### Systems

### Benutzerhandbuch

### LANCOM 1630 SDSL

LANCOM Systems GmbH

Adenauerstrasse 20 / B2 52146 Würselen www.lancom.de

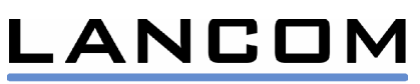

| 1  | Inbetriebnahme                                                      | 3       |
|----|---------------------------------------------------------------------|---------|
| 2  | Ratschläge zur Fehlerbehebung                                       | 3       |
|    | 2.1 Die SDSL-Anbindung funktioniert nicht                           | 3       |
|    | 2.2 Die LAN-Anbindung funktioniert nicht                            | 4       |
|    | 2.3 Die Internetanbindung funktioniert nicht                        | 4       |
|    | 2.4 Der Router lässt sich über das lokale Netzwerk nicht ansprechen | 4       |
|    | 2.5 Bei Fragen zur Konfiguration des Routers                        | 5       |
| 3  | Uberblick LANCOM 1630 SDSL                                          | 6       |
|    | 3.1 LAN Interfaces                                                  | 6       |
|    | 3.2 WAN-Protokolle                                                  | 7       |
|    | 3.3 Sonstige Features                                               | 7       |
|    | 3.4 Bedienungs-Philosophie                                          | 7       |
| 4  | Betrieb und Management                                              | 8       |
|    | 4.1 Konfigurationszugange                                           | 8       |
|    | 4.2 Konfiguration                                                   | 9       |
|    | 4.2.1 Koniguration mit LANconig                                     | 9       |
|    | 4.2.1.1 Die Selup Assistenten                                       | 9<br>40 |
|    | 4.2.1.2 Geraleverwallung mill LANCOMig                              | 10      |
|    | 4.2.1.3 Multi-OFE Kolliguration                                     | 11      |
|    | 4.2.2 Konfiguration The WEBCONNY                                    | 12      |
|    | 4.2.5 Konfiguration aber 11 11                                      | 13      |
|    | 4.2.5 Konfiguration mittels serieller Verbindung                    | 14      |
|    | 4.2.6 Plug and Play Setup mit USB                                   | 14      |
|    | 4.3 Geräteüberwachung mit LANmonitor                                | 16      |
| 5  | Die IPSec VPN-Option                                                | 18      |
| Ũ  | 5.1 Einrichten eines IPSec VPNs                                     | 18      |
|    | 5.1.1 VPN-Installation mit LANconfig                                | 18      |
|    | 5.1.2 Manuelle VPN-Konfiguration                                    | 19      |
| 6  | Der ,Back-to-Back'-Betrieb                                          | 20      |
| 7  | Bedeutungen der LEDs                                                | 21      |
| 8  | Bedienung des Reset-Tasters                                         | 22      |
| 9  | Einspielen einer neuen Firmware                                     | 22      |
| 1( | D Einstellungen der Provider-spezifischen Setup-Assistenten         | 23      |
|    | 10.1 Dynamische oder statische IP-Adresse(n)?                       | 23      |
|    | 10.2 "Standard"-Konfiguration                                       | 24      |
|    | 10.3 "Multi-IP"-Konfiguration                                       | 24      |
|    | 10.4 QSC-spezifische Einstellungen                                  | 25      |
|    | 10.5 Streamgate-spezifische Einstellungen                           | 25      |
|    | 10.6 Riodata-spezifische Einstellungen                              | 26      |
| 1  | 1 Manuelle Konfiguration als Router                                 | 27      |
|    | 11.1 LAN Konfiguration                                              | 27      |
|    | 11.2 WAN KONTIGURATION                                              | 27      |
|    | 11.3 IP OVER ATM (IPOA)                                             | 27      |
|    | 11.3.1 Konigurations-Einstellungen                                  | 21      |
|    | 11.4 Fidil Ethemetover ATM                                          | 20      |
|    | 11.5 DPD over $\Delta TM$ (DPDoA)                                   | 20      |
|    | 11.5 Konfigurations-Einstellungen                                   | 29      |
|    | 11.5.1.1 PPP Server Modus                                           | 29      |
|    | 11.5.1.2 PPP Client Modus                                           | 29      |
|    | 11.6 PPP over Ethernet (PPPoE)                                      | 30      |
|    | 11.6.1 Konfigurations-Einstellungen                                 | 30      |
| 1: | 2 Manuelle Konfiguration als Bridge                                 | 31      |
|    | 12.1 LAN Konfiguration                                              | 31      |
|    | 12.2 WAN Konfiguration Bridged Ethernet (RFC 1483 bridged)          | 31      |
|    | 12.2.1 Konfigurations-Einstellungen                                 | 31      |

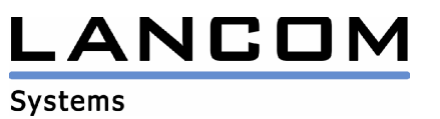

### 1 Inbetriebnahme

Bitte folgen Sie den Anweisungen des beiliegenden Installation Guides.

Solange das Gerät noch nicht fertig konfiguriert ist...

- Blinkt die "SDSL-Link" LED grün, da kein SDSL-Zugang eingerichtet wurde (Setup-Assistent "Internetzugang einrichten…" aufrufen)
- Blinkt die "Power" LED rot/grün, da kein Passwortschutz vorhanden (Setup-Assistent "Sicherheitseinstellungen prüfen..." aufrufen)

Das Gerät ist richtig angeschlossen, konfiguriert und betriebsbereit:

- "Power" Grün
- "SDSL-Link" Grün
- "LAN-Link" und/oder "USB-Link" Grün

### 2 Ratschläge zur Fehlerbehebung

### 2.1 Die SDSL-Anbindung funktioniert nicht...

Ihre SDSL-Anbindung steht, sobald die LED "SDSL-Link" dauerhaft GRÜN leuchtet.

- Überprüfen Sie bitte zunächst die Kabelverbindung der SDSL Buchse auf der Geräterückseite mit der TAE-Dose, die für Ihren SDSL-Zugang eingerichtet wurde)
- Stellen Sie sicher, dass Sie den Installations-Assistenten "Internet Zugang einrichten…" des LANconfig Programms ausgeführt haben. Prüfen Sie insbesondere, ob Sie Ihren SDSL-Provider korrekt angegeben haben.
- Achtung: In Abhängigkeit von der eingesetzten SDSL-Variante kann die Trainingsphase des Verbindungsaufbaus von einigen Sekunden (G.shdsl) bis zu 4 Minten (SDSL Fixed Rate), in Einzelfällen jedoch bis zu 60 Minuten (SDSL Autobauding) dauern. Dabei blinkt die "SDSL-Link" LED grün.

Bitte kontaktieren Sie Ihren SDSL-Provider, wenn trotz dieser Schritte keine SDSL-Anbindung zustande kommt.

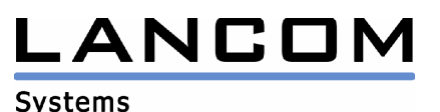

3

### 2.2 Die LAN-Anbindung funktioniert nicht...

Bei Ethernet: Die LED "LAN-Link" leuchtet nicht dauerhaft GRÜN

• Drücken Sie den Node/Hub Schalter (Symbol "|| / X") auf der Rückseite des Routers. Dieser Schalter dient dazu, auch ohne ein ansonsten notwendiges Crossover Kabel sowohl einen Ethernet Hub/Switch, als auch direkt eine PC-Netzwerkkarte anschliessen zu können.

Bei USB: Die LED "USB-Link" leuchtet nicht dauerhaft GRÜN

• Stellen Sie sicher, dass im BIOS Ihres PC die USB-Schnittstelle nicht abgeschaltet ist.

### 2.3 Die Internetanbindung funktioniert nicht

SDSL- und LAN-Anbindung funktionieren, aber es kann keine Verbindung zum Internet aufgebaut werden

Prüfen Sie mittels des PING-Befehles auf der Kommandozeile, ob eine Ihnen bekannte Internetadresse antwortet, beispielsweise

- PING 141.1.1.1
- PING www.lancom.de

Wenn der PING nicht erfolgreich ist ("no reply from XXX") können Sie z.B. mit dem TRACE-Kommando verschiedene Module des LANCOM 1630 SDSL auf korrekte Funktion überprüfen, beispielsweise

- PPP
- ATM
- IP
- DNS

Wenn Sie z.B. das PPP-Protokoll bei Ihrem Provider benutzen, lassen sich mittels der Ausgaben eines PPP-Traces (TRACE + PPP) Fehler bei der Authentifizierung (z.B. Username oder Passwort falsch) identifizieren.

### 2.4 Der Router lässt sich über das lokale Netzwerk nicht ansprechen...

Der Router ist noch nicht konfiguriert (Auslieferungszustand, oder nach Reset)

- Das Programm LANconfig (auf der CD-ROM) kann den LANCOM-Router automatisch finden. Bitte stellen Sie dazu sicher, dass TCP/IP auf Ihrem Rechner installiert ist, dass das Protokoll an die Netzwerkkarte gebunden ist. Der Router muss beim Einschalten mit dem lokalen Netzwerk verbunden sein.
- Im werksseitigen Auslieferungszustand benutzt das Gerät automatisch die IP-Adresse "a.b.c.254", wobei "a.b.c" Ihren lokalen Netzwerkeinstellungen entspricht (beispielsweise also 192.168.1.254 oder 10.1.1.254).
- Dieses Verfahren erfordert, dass die IP-Adresse "a.b.c.254" Bestandteil Ihres lokalen Netzes ist (d.h. Netzmaske z.B. "255.255.255.0").
- Falls bereits ein Gerät die Adresse "a.b.c.254" benutzt, sollten Sie dieses während der Erst-Konfiguration des LANCOM 1630 SDSL vom Netz trennen.

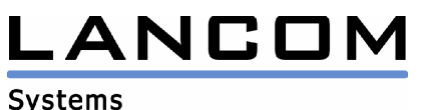

Der Router wurde irrtümlich so konfiguriert, dass er sich nicht mehr ansprechen lässt

- Durch die Resettaste (5s gedrückt halten) auf der Geräterückseite kann der
- Router in den werksseitigen Auslieferungszustand zurückgesetzt werden. Alternativ:
  - Konfigurieren Sie das Gerät mit der seriellen Schnittstelle ("Config/COM" auf der Geräterückseite, 38400 Baud, 8N1).
  - Die IP-Adresse des Routers wird im Eintrag "BRIDGE" der Tabelle "Kommunikation/Verbindungen/Router/Router Interfaces" eingetragen.

### 2.5 Bei Fragen zur Konfiguration des Routers...

LANconfig (das mitgelieferte Konfigurationsprogramm)

• Alle Parameter verfügen über eine kontext-sensitive Hilfe. Drücken Sie die F1 Taste für weitere Informationen zum selektierten Parameter

WEBconfig (der integrierte Web-Server)

• Das Referenz-Manual kann durch den Link unten auf der Startseite aufgerufen werden

Benutzerhandbuch

• Dieses Benutzerhandbuch befindet sich im PDF Format auf der CD-ROM.

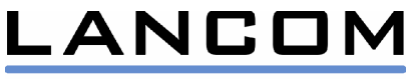

# 3 Überblick LANCOM 1630 SDSL

| (ELSA) | 0      | 0      | 0         | 0         | 0       | 0        | 0        | 0          | O LANCOM 1630 SDSL |
|--------|--------|--------|-----------|-----------|---------|----------|----------|------------|--------------------|
|        | Status | Online | SDSL LINK | SDSL Data | LAN Unk | LAN Data | USB LINK | Diada Batu | NdA                |

Frontansicht LANCOM 1630 SDSL

| On A<br>Off | C 12V Reset | 10/100 Bose-TX   / USB | Config (COM) | SDSL |
|-------------|-------------|------------------------|--------------|------|
| 0[          | 0           | 0                      |              |      |

Rückansicht LANCOM 1630 SDSL

### **Key Features**

- TCP/IP Router oder Bridge für SDSL and G.shdsl
- Optional IPSec-basiertes VPN (LANCOM VPN Optionskit)
- Komfortables Management mit LANconfig
- Geräteüberwachung und Verbindungsprotokollierung mit LANmonitor
- IP Masquerading (NAPT) und inverses Masquerading
- Paket-Filter Firewall (Ports and Protokolle)
- DHCP Client/Server und DNS Relay

### 3.1 LAN Interfaces

Ethernet

- 10/100 Mbit (Autosensing)
- Node/Hub Schalter zum Anschluss eines Ethernet Hub/Switches oder zum Direktanschluss einer PC-Netzwerkkarte ohne spezielles Crossover Kabel

USB

- USB 1.1 Client
- SW Treiber für Windows 98, Me, 2000 und XP

Die USB und Ethernet Anschlüsse können gleichzeitig benutzt werden (internes Bridging zwischen USB und Ethernet).

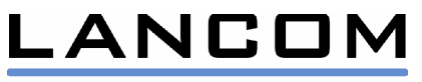

### 3.2 WAN-Protokolle

- PPPoE
- PPPoA
- IPoA
- EoA (RFC 1483 Bridged Ethernet)

### 3.3 Sonstige Features

- FirmSafe: Das Flash-ROM enthält eine permanente "Emergency-Firmware" für sichere Firmware Upgrades.
- PPP unterstützt "Auto-Reconnect" via PPP/LCP Echo Überwachung, sowie eine einstellbare Haltezeit für zeitbasierte Abrechnungsmodelle
- "Back-to-back" Betrieb mit 2 LANCOM 1630 SDSL z.B. für Campus-Vernetzung über 2-Draht Leitungen
- Erfassung der Verbindungsaufbauten und Transfervolumina
- Eingebaute Diagnosefunktionen wie TRACE und PING

### 3.4 Bedienungs-Philosophie

- Die "WAN-Interfaces" beziehen sich auf das zugrundeliegende Übertragungsprotokoll
- Das Gerät verfügt über zwei interne Funktionsblöcke: Router und Bridge
- Jedes Interface kann mit dem Router verbunden werden
- Das Plain Ethernet Interface kann zusätzlich mit der Bridge verbunden werden
- Mit dem Router verbundene Interfaces besitzen eine IP-Adresse
- Bridge und Router können separat verwendet werden
- Die Bridge kann hinter dem Router betrieben werden
- Interfaces werden über einen Namen identifiziert: Z.B. der Assistent zum Einrichten des Internetzuganges verwendet den Namen "\_\_\_WIZARD\_\_"

### Beispiele:

(1) PPPoA Router mit gleichzeitigem USB+Ethernet LAN

- "Router" verbunden mit dem "PPP" Interface
- "Bridge" verbunden mit "Router"
- "USB" und "Ethernet" verbunden mit der "Bridge"
- (2) IPoA Router mit gleichzeitigem USB+Ethernet LAN
  - "Router" verbunden mit dem "Plain IP" Interface
  - "Bridge" verbunden mit dem "Router"
  - "USB" and "Ethernet" verbunden mit der "Bridge"

### (3) Ethernet Bridge

- "Bridge" verbunden mit dem "Plain Ethernet" Interface
- "Ethernet" verbunden mit der "Bridge"

Optional: "Router" verbunden mit "Bridge": Damit kann der Bridge eine IP-Adresse zugewiesen werden, z.B. zur komfortablen Konfiguration)

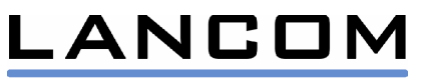

### **4 Betrieb und Management**

### 4.1 Konfigurationszugänge

Hinweis: Im unkonfigurierten Zustand (werkseitiger Auslieferungszustand oder nach einem Reset) antwortet das Gerät auf der IP-Adresse "a.b.c.254" (sowie auf alle IP-Broadcasts). Dabei entspricht "a.b.c." der Netzwerkadresse des angeschlossenen Netzwerkes – z.B. also 192.168.1.254 oder 10.1.1.254. Bitte stellen Sie sicher, dass diese Adresse Bestandteil des lokalen Subnetzes ist (z.B. Netzmaske "255.255.255.0"), sowie dass diese Adresse während der Erstkonfiguration nicht bereits von einem anderen Gerät benutzt wird)

LANconfig (Windows Programm):

- Über ein IP-Netzwerk (TFTP)
- Über eine serielle Verbindung (38400 baud, 8N1)

LANCOM empfiehlt die Benutzung des LANconfig Programmes zur Konfiguration, da einige Tools (wie z.B. Installationsassistenten) nur bei LANconfig zur Verfügung stehen.

Internet Browser:

• Über jeden http Browser

Kommandozeileninterface

- Über eine Telnet Sitzung
- Über eine TFTP Sitzung
- Über eine serielle Verbindung

SNMP

• Standard SNMP-Management Software

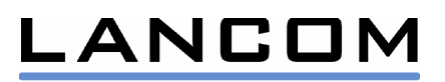

**Systems** 

8

### 4.2 Konfiguration

### 4.2.1 Konfiguration mit LANconfig

Das Programm LANconfig ist Bestandteil des Standard-Lieferumfanges des SW Pakets des LANDCOM 1630 SDSL. Momentan werden alle aktuellen Windows Betriebssysteme unterstützt.

### 4.2.1.1 Die Setup Assistenten

Folgende Assistenten stellt LANconfig bereit: Der "Erstkonfigurations-Assistent" dient dazu, dem Gerät die lokal verwendeten IP-Adressen zuzuweisen und ggfs. die automatische Adressvergabe per DHCP einzustellen. Der Assistent "Internetzugang einrichten…" konfiguriert das Gerät entsprechend dem Zugangsprofil Ihres Providers. Der Assistent "Sicherheitseinstellungen überprüfen…" stellt sicher, dass das Gerät nicht von Unbefugten konfiguriert werden kann. Geräte die mit der LANCOM VPN-Option ausgestattet sind verfügen ferner noch über den Assistenten "Zwei lokale Netze verbinden…".

Hinweis: Der Erstinstallations-Assistent startet nur bei noch nicht konfigurierten Geräten (Werksseitiger Auslieferungszustand sowie nach Reset).

| Setup Wizard for LANCOM_16 | 30_5D5L                                                                                                    | × |
|----------------------------|----------------------------------------------------------------------------------------------------|---|
|                            | Setup Wizard for<br>LANCOM_1630_SDSL<br>This wizard lets you configure your device for specific<br>applications quickly and easily.<br>What do you want to do?<br>Check security settings<br>Set up Internet access<br>Connect two local area networks |   |
|                            | < Back Next > Cancel                                                                                                    |   |

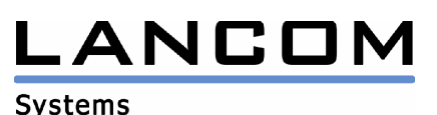

Die Setup-Assistenten können aus dem Menü "Extras" oder über die Toolbar gestartet werden:

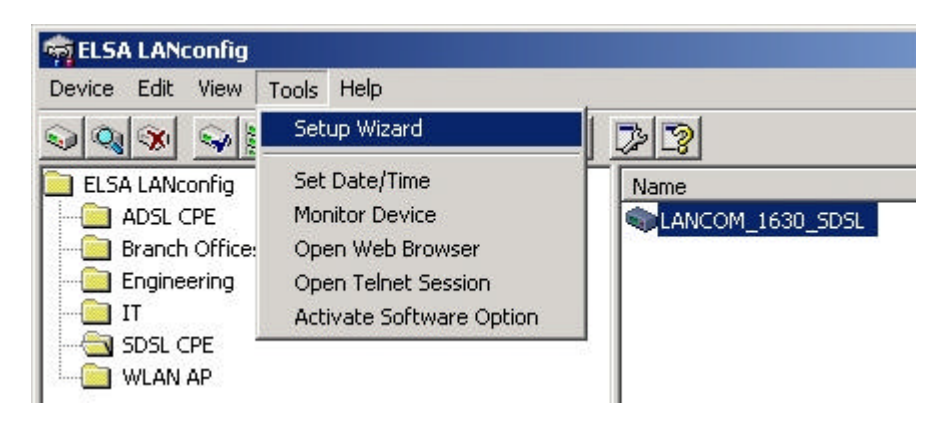

### 4.2.1.2 Geräteverwaltung mit LANconfig

| 🙀 ELSA LANconfig         |                                                                                                    |                              |
|--------------------------|----------------------------------------------------------------------------------------------------|------------------------------|
| Device Edit View Tools H | lelp                                                                                                    |                              |
|                          | <u></u>                                                                                                    | 2                            |
| ELSA LANconfig           | Name                                                                                                    | Description Address Status   |
| ADSL CPE                 | C_WRLS_C221                                                                                                    | 10.1.10.171                  |
|                          | ADIC WRIS A206                                                                                                    | 10.1.10.174                  |
| — 🛅 п                    | ALC WELS C254                                                                                                    | 10.1.10.175                  |
| SDSL CPE                 | C WPLS A288                                                                                                    | 10.1.10.176                  |
| WLAN AP                  | ALC WRIS A351                                                                                                    | 10.1.10.177                  |
| 44444                    | ALC WRIS P22                                                                                                    | 10.1.10.178                  |
|                          | ALC WRIS A212                                                                                                    | 10.1.10.179                  |
|                          | ALC WRIS B201                                                                                                    | 10.1.10.180                  |
|                          | MIC WRIS A109                                                                                                    | 10.1.10.181                  |
|                          | MLC WRLS D108                                                                                                    | Tind Deuticos 9 VI           |
|                          | BLC WRLS E201                                                                                                    |                              |
|                          | OLC WRLS E350                                                                                                    | Search at all serial ports   |
|                          | OLC_WRLS_C204                                                                                                    | S E Carach Machard and       |
|                          | The WRLS_LZ1                                                                                                    | IV Search the local network  |
|                          | OUC_WRLS_LZ3                                                                                                    | 🔲 Search in a remote network |
|                          | OUC_WRLS_LZ4                                                                                                    | 170.00.004                   |
|                          | The second second secon | IP address: 172.23.96.294    |
|                          | DIC_WRLS_E00                                                                                                    | Netmask: 255.255.0 💌         |
|                          | Bridgescheune_2                                                                                                    |                              |
|                          | Bridgescheune_1                                                                                                    |                              |
|                          | (a) AArnold4                                                                                                    | OK Cancel                    |
|                          | TC_WRLS_IT_WEP                                                                                                    |                              |
|                          | anna mar shahadan                                                                                                    |                              |
|                          |                                                                                                    |                              |
| 23 Device(s)             |                                                                                                    |                              |
|                          |                                                                                                    | )<br>///                     |

- LANCOM Router werden automatisch gefunden
- Mehrere (auch unterschiedliche) Geräte können gruppiert werden
- Mehrere Geräte können durch einfaches Markieren auch gleichzeitig konfiguriert werden

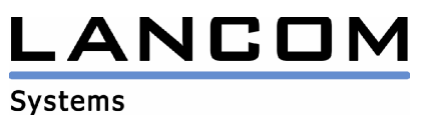

| nfigure: Manage                                        | ement _                                  | ]                      |     |
|--------------------------------------------------------|------------------------------------------|------------------------|-----|
| Peneral Security                                       | evice name:<br>ocation:<br>dministrator: | LANCOM_1630_SE<br>R305 | DSL |
| Information<br>Device type:<br>Hardware release:       | LANC                                     | OM 1630 SDSL           |     |
| Firmware version:<br>Serial number:<br>Max. VPN connec | 1.21.0<br>85514<br>stions: 5             | 0010<br>\$0000099      |     |
|                                                        |                                          |                        |     |

- Pro Gerät kann ein individuelles Passwort in LANconfig gespeichert werden.
- Konfigurations-Management: Laden, Speichern, Modifizieren, Erzeugen.

#### 4.2.1.3 Multi-CPE Konfiguration

Nicht im Standardfunktionsumfang enthalten - nur auf Anfrage

- Ein bestimmter Parametersatz (wie z.B. Verbindungsparameter) kann gleichzeitig für mehrere Geräte für alle selektierten Geräte modifiziert werden ("MultiCfg" Attribut).
- Wenn für bestimmte Parameter (z.B. IP-Adressen) das Multi-Konfigurations-Attribut abgeschaltet ist, so ist das entsprechende Eingabefeld abgeschaltet (graues Eingabefeld, nicht editierbar)
- Wenn die Multi-Konfiguration verfügbar ist, und die selektierten Geräte unterschiedliche Einstellungen vorweisen, so erscheint eine Sicherheits-Abfrage, ob die Änderungen für alle Geräte angewendet werden sollen.
- Wenn die Multi-Konfiguration verfügbar ist und Tabelleneinträge editiert werden, so können die Änderungen entweder additiv oder subtraktiv angewendet werden.

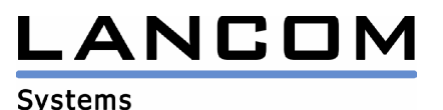

### 4.2.2 Konfiguration mit WEBconfig

Interaktives Anzeigen und Modifizieren von Geräteeinstellungen

- Einstellung der Benutzersprache unter "Einstellungen / Allgemein"
- Einstellung des "Expertenmodus" unter "Einstellungen / Allgemein"

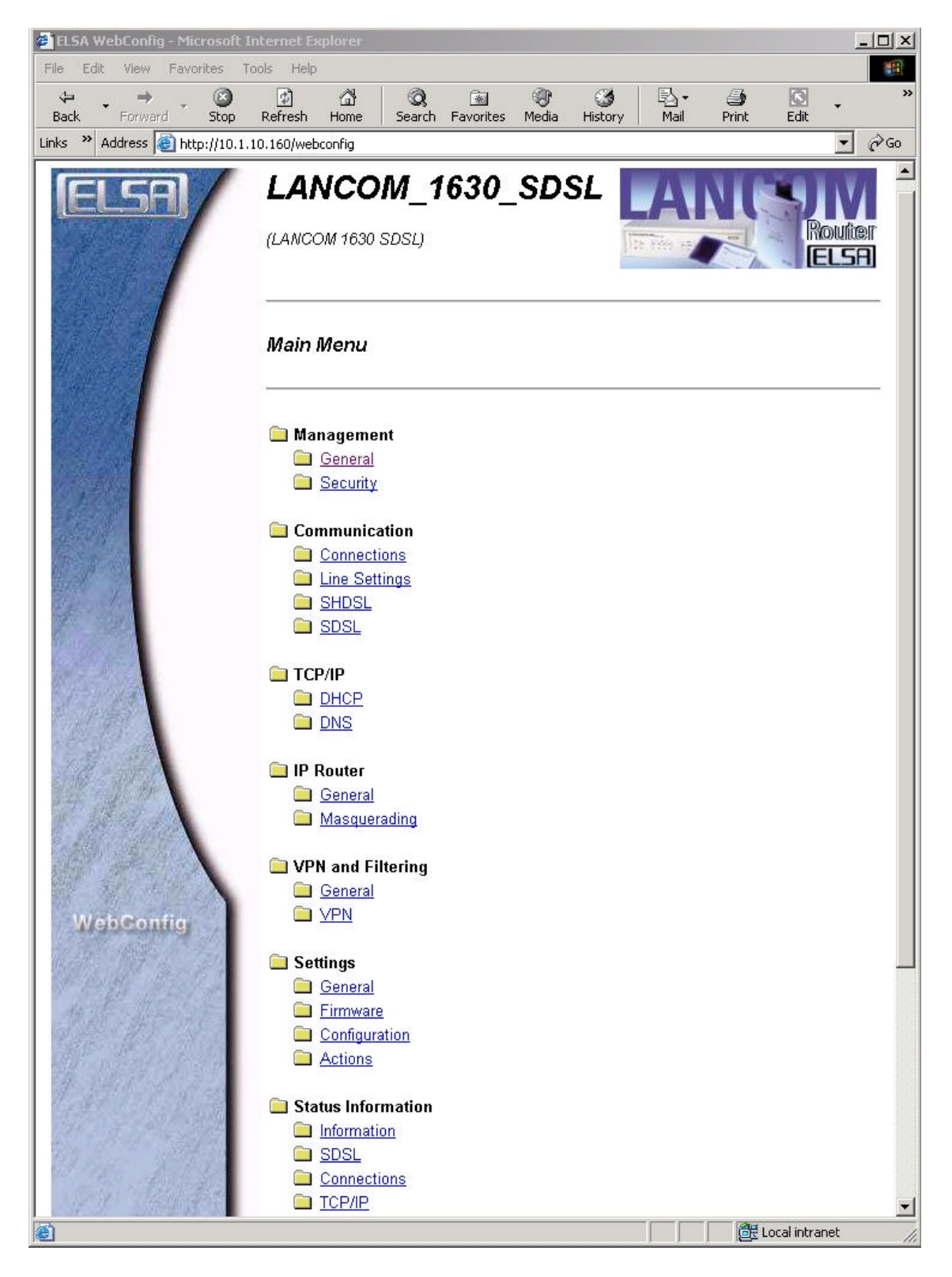

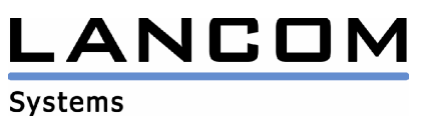

### 4.2.3 Konfiguration über TFTP

Auslesen und Schreiben kompletter Gerätekonfigurationen. Diese Methode ermöglicht die (Multi-CPE) Konfiguration aus Script- oder Batch-Programmen.

Beispiele:

TFTP[IP-Addr] GET [Passwort]readconfig c:\Old.cfgTFTP –I[IP-Addr] PUT [Passwort]writeconfig c:\New.cfg

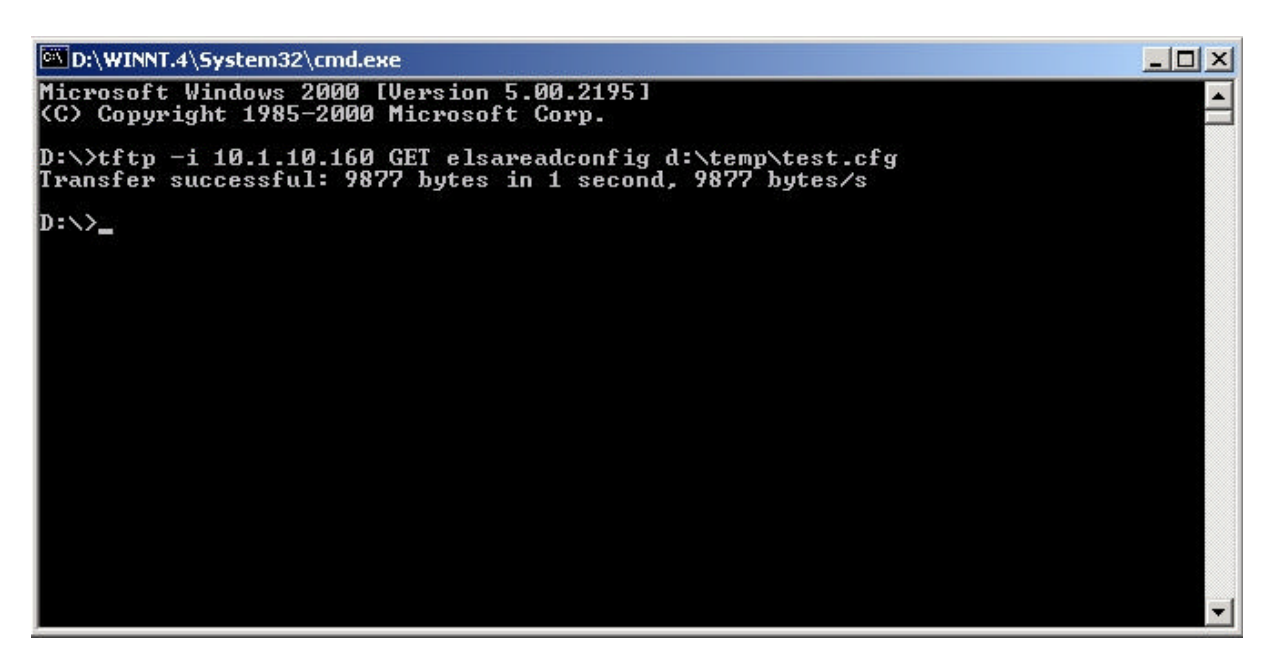

#### 4.2.4 Konfiguration mit TELNET

Interaktives Anzeigen und Modifizieren von Geräteeinstellungen

Beispiel: TELNET [IP-Addr]

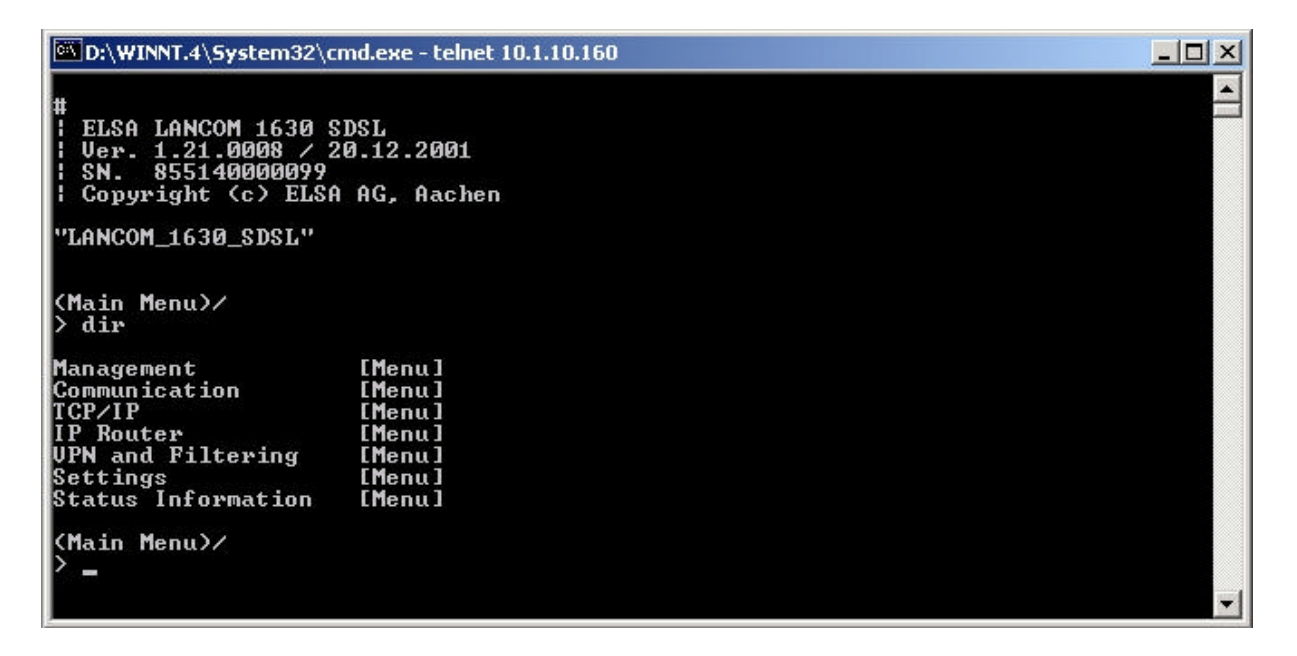

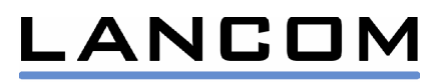

### 4.2.5 Konfiguration mittels serieller Verbindung

Hinweise:

- Benutzen Sie das beigelegte serielle Kabel (Mini-DIN nach D-Sub9)
- COM Port Einstellungen: Max. 38.400 baud, 8N1, kein Hardware oder Software Handshake
- Benötigt ein sog. "Terminal-Programm" (z.B. Windows HyperTerminal)

| 🇞 bla - HyperTerminal                                                                                                    |          |
|----------------------------------------------------------------------------------------------------|----------|
| File Edit View Call Transfer Help                                                                                                    |          |
|                                                                                                    |          |
| <pre># #   ELSA LANCOM 1630 SDSL   Ver. 0.1.0.2   SN. 8421.500.164   Copyright (c) ELSA AG (Aachen, Germany) "LANCOM_SDSL_TEST" Password: 192.168.0.254&gt; _ </pre> | <u></u>  |
| Connected 0:00:23 Auto detect 9600 8-N-1 SCROLL CAPS NUM Capture Print echo                                                                                          | <u> </u> |

### 4.2.6 Plug and Play Setup mit USB

Das LANCOM 1630 SDSL wird automatisch gefunden, sobald die USB-Verbindung etabliert ist.

| Found New Hardware |  |
|--------------------|--|
| LANCOM 1630 SDSL   |  |

Nach erfolgreicher Installation (bitte geben Sie den Pfad zum USB-Treiberverzeichnis auf der LANCOM CD an) wird die USB-Verbindung dem Betriebssystem als zusätzliche <u>Ethernet LAN-Verbindung</u> dargestellt. Das bedeutet, Sie finden die Verbindung unter "Netzwerk- und DFÜ-Verbindungen".

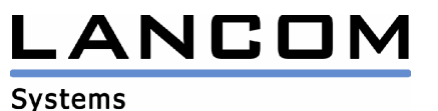

| File            | Edit | View                | Favorites   | Tools Adv     |
|-----------------|------|---------------------|-------------|---------------|
| +<br>Back       |      | ⇒<br>Forward        | - È         | Q<br>Search F |
| Addres          | is 🝺 | Network             | and Dial-up | Connections   |
| -               | 1    | dB,                 |             |               |
| ļ               | 3    | Ti                  |             |               |
| Make I<br>Coppe | New  | Local Ar<br>Connect | ea<br>ion   |               |
| Conne           | cuon | Connocc             |             |               |
|                 |      |                     |             |               |

| SA VVB                             | Ethernet port Pr                                                                                                    | roperties                                                       | ? :            |
|------------------------------------|----------------------------------------------------------------------------------------------------|-----------------------------------------------------------------|----------------|
| General                            | Advanced Drive                                                                                                    | er   Power Management                                           |                |
| E                                  | ELSA WB Ether                                                                                                    | net port                                                        |                |
|                                    | Device type:                                                                                                    | Network adapters                                                |                |
|                                    | Manufacturer:                                                                                                    | ELSA AG                                                         |                |
|                                    | Location:                                                                                                    | on LANCOM 1630 SDSL                                             |                |
| - Devic<br>This<br>If yo           | ce status<br>device is working p<br>u are having proble                                                                 | properly.<br>ms with this device, click Troublest               | -<br>hooter to |
| - Devic<br>This<br>If you<br>start | ce status<br>device is working p<br>u are having proble<br>the troubleshooter.                                          | properly.<br>ms with this device, click Troublest               | nooter to      |
| - Devic<br>This<br>If you<br>start | e status<br>device is working p<br>u are having proble<br>the troubleshooter.                                           | properly.<br>ms with this device, click Troublesh<br>Troublesho | nooter to      |
| Device                             | e status<br>device is working p<br>u are having proble<br>the troubleshooter.<br>usage:                                 | properly.<br>ms with this device, click Troublesh<br>Troublesh  | hooter to      |
| Device                             | e status<br>device is working p<br>u are having proble<br>the troubleshooter.<br>usage:<br>usage:<br>is device (enable) | properly.<br>ms with this device, click Troublesh<br>Troublesh  | hooter to      |

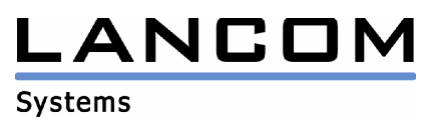

| D:\WINNT.4\System32\cmd.exe                                                                 |       |
|---------------------------------------------------------------------------------------------|-------|
| D:\>ipconfig ∕all                                                                           |       |
| Windows 2000 IP Configuration                                                               | (and) |
| Host Name                                                                                   |       |
| Connection-specific DNS Suffix .:<br>Description ELSA UVB Ethernet port<br>Physical Address |       |

Nach Installation der USB-Treiber wird diese Schnittstelle dem PC als zusätzliche Ethernet-Schnittstelle präsentiert.

#### 4.3 Geräteüberwachung mit LANmonitor

LANmonitor stellt vielfältige Informationen über den Gerätestatus zur Verfügung

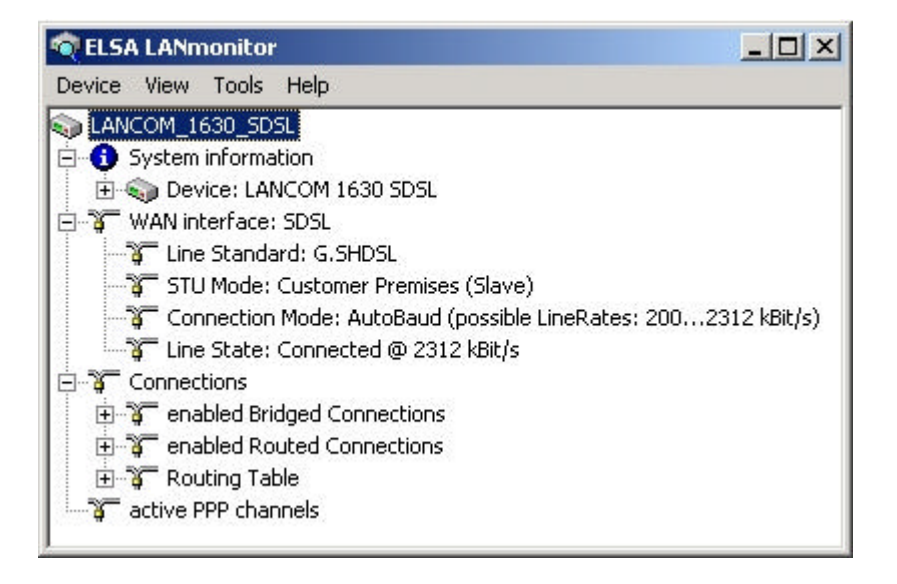

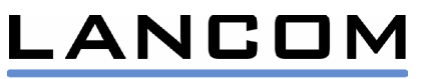

Neben der Anzeige des Gerätestatus können auch die Verbindungsaufbauten protokolliert werden:

| NCOM_16   | 30_SDSL Properties                                           | ?    |
|-----------|--------------------------------------------------------------|------|
| General L | .ogging Advanced                                             |      |
| - Options |                                                              | -    |
| ~         | Log connections made by the router                           |      |
|           | Log connections made by the a/b ports                        |      |
|           | $\square$ Log connections made by LANCAPI clients            |      |
| Logfile-  |                                                              |      |
|           | C Create a logfile for each month                            |      |
|           | C Create a logfile for each day                              |      |
|           | Create a logfile with the following name                     |      |
|           | Filename:                                                    |      |
|           | 10.1.10.160.Log                                              |      |
|           | You can view the existing log files and you can delete them. |      |
|           | View Delete                                                  |      |
|           |                                                              |      |
|           | OK Can                                                       | icel |

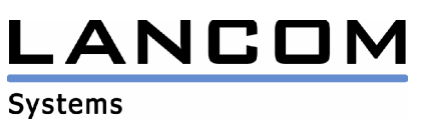

### **5 Die IPSec VPN-Option**

### 5.1 Einrichten eines IPSec VPNs

Nur in Verbindung mit dem LANCOM VPN-Optionskit.

Hintergrundinformationen zu IPSec basierenden VPNs entnehmen Sie bitte dem VPN Referenzhandbuch der LANCOM VPN Option.

### 5.1.1 VPN-Installation mit LANconfig

Der Installations-Assistent "Zwei lokale Netze verbinden…" des LANconfig Programmes stellt die komfortabelste Möglichkeit zur Einrichtung einer VPN-Verbindung dar.

Folgende Eingaben werden benötigt:

- Gegenstellenname: Unter diesem Namen wird die VPN-Verbindung im Router eingetragen
- "Shared Secret": Das zentrale Kennwort für die Sicherheit der VPN-Verbindung. Es muss auf beiden Seiten der VPN-Verbindung identisch eingegeben werden
- Öffentliche IP-Adresse der VPN Gegenstelle
- Netzwerkadresse und Netzmaske des entfernten lokalen Netzwerks

| Enter the address of th<br>address from which the  | e remote gateway for this VPN connection.<br>device can be reached on the Internet on | This is the IP<br>the other side. |
|----------------------------------------------------|---------------------------------------------------------------------------------------|-----------------------------------|
| Gateway:                                           | 193.10.1.10                                                                           |                                   |
| Please enter the addre<br>transmit data to this ne | ss of the remote IP network. The router car<br>work.                                  | n then automatically              |
| Address:                                           | 10.1.1.0                                                                              |                                   |
| Network Mask:                                      | 255.255.255.0                                                                         |                                   |
|                                                    |                                                                                       |                                   |
|                                                    |                                                                                       |                                   |

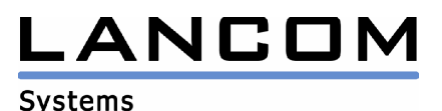

### 5.1.2 Manuelle VPN-Konfiguration

1. Schritt: Hinzufügen einer Verbindung in der Tabelle "VPN-Verbindungen"

Hier wird die IP-Adresse des entfernten VPN Gateways eingetragen, das "Shared Secret" und die gewünschten IKE und IPSec Proposal-Listen.

| VPN und Filter: VPN | Verbindungen: | VPN-Verbindungen: | Hinzufügen |
|---------------------|---------------|-------------------|------------|
|---------------------|---------------|-------------------|------------|

| Name     | Extr.<br>Addr. | Gateway     | IKE             | IPSec      | Secret   | Dynamic** |
|----------|----------------|-------------|-----------------|------------|----------|-----------|
| Filiale1 | 0.0.0.0        | 193.10.1.10 | <b>IKEPROP*</b> | IPSECPROP* | 'geheim' | aus       |

\*: Die IKE and IPSec Proposal-Listen sind so vorbelegt, dass in der Regel eine Anpassung nicht notwendig ist (Blowfish-128, AES-128 oder 3-DES Verschlüsselung, ESP, kein AH, MD-5 Hash, siehe LANCOM 1630 SDSL Referenzhandbuch bzw. Handbuch der VPN Option) \*\*: Parameter z.Zt. nicht benutzt

2. Schritt: Hinzufügen einer Filterregel, die die über VPN gesichert zu übertragenen Pakete beschreibt.

VPN und Filter, Allgemein, Regeln: Hinzufügen

| Prot. | Src.    | Src.    | From | То | Dest. addr. | Dest.         | From | То | Action | Connec-  |
|-------|---------|---------|------|----|-------------|---------------|------|----|--------|----------|
|       | addr.   | Mask.   |      |    |             | mask.         |      |    |        | tion     |
| All   | 0.0.0.0 | 0.0.0.0 | 0    | 0  | 10.1.1.0    | 255.255.255.0 | 0    | 0  | ipsec  | Filiale1 |

Im Beispiel werden alle Pakete, die für ein Netzwerk 10.1.1.x bestimmt sind, verschlüsselt zur VPN-Gegenstelle 'Filiale1' übertragen.

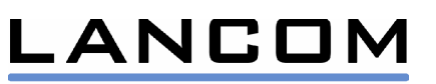

### 6 Der ,Back-to-Back'-Betrieb

Das LANCOM 1630 SDSL bietet die Möglichkeit, über beliebige vorhandene 2-Drahtverbindungen und Entfernungen bis zu 6 km zwei lokale Netze zu verbinden. In Abhängigkeit von der Leitungsgüte kann eine Bitrate von 2.3 Mbit/s über Distanzen bis zu 3.5 km erreicht werden.

Dazu wird jeweils ein LANCOM SDSL 1630 an jedem Ende der 2-Drahtleitung benötigt – jeweils eines im sogenannten "Central Office (CO)"-Modus, eines im "Customer Premises Equipment (CPE)"-Modus. Dabei synchronisiert sich das Gerät im CPE-Modus auf die im Gerät im CO-Modus eingestellte Verbindungsgeschwindigkeit.

Die Geräte können entweder als Ethernet-Bridge oder als Router betrieben werden:

- Im Falle des Ethernet-Bridge-Betriebes werden die entfernten Netze transparent – d.h. "wie durch ein mehrere Kilometer langes Ethernetkabel" verbunden
- im Falle des Routingbetriebes können zwei logische IP-Netzwerke mit allen Möglichkeiten eines Routers – z.B. inklusive VPN-Verschlüsselung oder bestimmten Sperrfiltern - gekoppelt werden

Für den Back-To-Back Routingbetrieb eignen sich folgende Prototolle:

- Plain Ethernet over ATM
- IPoA
- PPPoA (das als CO konfigurierte Gerät fungiert dabei als PPP-Server)

Auf der beiliegenden CD-ROM befinden sich zwei Beispielkonfigurationen für diese beiden Anwendungsfälle:

- Ethernet-Bridge (G.shdsl, 2.3 Mbit/s)
- IPoA-Router (G.shdsl, 2.3 Mbit/s)

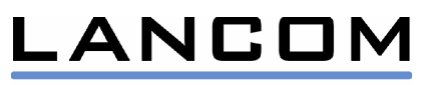

### 7 Bedeutungen der LEDs

| Name          | Zustand/Fabe                                           | Bedeutung                                                                                                    |  |  |  |
|---------------|--------------------------------------------------------|----------------------------------------------------------------------------------------------------|--|--|--|
| Power         | Rot<br>Rot / Grün<br>blinkend<br>Grün<br>Grün blinkend | Hardware-Fehler<br>Konfigurationszugang ohne Passwortschutz<br>(unsichere Gerätekonfiguration!)<br>Selbsttest OK, Gerät ist betriebsbereit<br>Flash-ROM wird geschrieben (Gerät NICHT<br>währenddessen ausschalten!) |  |  |  |
| Online        | Grün                                                   | PPP-Protokolle: PPP-Verbindung steht<br>Andere Protokolle: Wie_SDSI -Link"                                                                                                    |  |  |  |
|               | Aus                                                    | Sonst                                                                                                    |  |  |  |
| SDSL-         | Rot                                                    | SDSL-Link Fehler (Übertragungsfehler)                                                                                                    |  |  |  |
|               | Grün blinkend<br>Grün                                  | Aufbau der SDSL-Verbindung<br>SDSL-Verbindung aufgebaut                                                                                                    |  |  |  |
| SDSL-<br>Data | Grün                                                   | SDSL Datentransfer (Rx/Tx)                                                                                                    |  |  |  |
| LAN-<br>Link  | Grün                                                   | Ethernet LAN Link aufgebaut (falls nicht: Stellung des rückseitigen Node/Hub Schalters "X /   " prüfen)                                                                                                    |  |  |  |
| LAN-          | Rot                                                    | Ethernet LAN Paket-Kollision detektiert                                                                                                    |  |  |  |
| Dala          | Grün                                                   | Ethernet LAN Datentransfer (Rx/Tx)                                                                                                    |  |  |  |
| USB-<br>Link  | Grün                                                   | USB LAN Link aufgebaut                                                                                                    |  |  |  |
| USB-<br>Data  | Grün                                                   | USB LAN Datentransfer (Rx/Tx)                                                                                                    |  |  |  |
| VPN           | Grün blinkend<br>Grün<br>Aus                           | Aufbau eines VPN-Tunnels (LANCOM VPN Option)<br>VPN Tunnel aufgebaut (LANCOM VPN Option)<br>Sonst                                                                                                    |  |  |  |

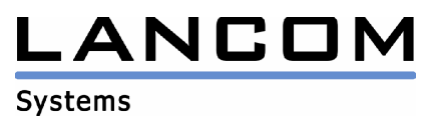

### 8 Bedienung des Reset-Tasters

| Aktion                                   | Rückmeldung                   | Ausgelöste Aktion               |
|------------------------------------------|-------------------------------|---------------------------------|
| Gedrückt < 1 Sek.                        | Keine                         | Keine                           |
| 1 < Gedrückt < 5 Sek.                    | Alle LEDs blinken<br>kurz auf | Reboot                          |
| Gedrückt > 5 Sek.                        | Alle LEDs an                  | Reset auf Default-Konfiguration |
| Gedrückt beim<br>Einschalten des Gerätes | Power LED wechselt auf Rot    | Notfall-Firmware wird aktiviert |

### 9 Einspielen einer neuen Firmware

Firmware-Updates (z.B. für die VPN-Option) können prinzipiell über alle Konfigurationszugänge (s.o.) erfolgen, wobei LANconfig wiederum den grössten Komfort bietet (z.B. Anzeige der Versionsnummern).

Der FirmSafe unterstützt zwei interne Firmware-Versionen für sichere Flash-ROM Updates. Im Falle eines missglückten Firmware-Uploads (z.B. Stromausfall oder beschädigte oder falsche Firmware-Datei) wird automatisch die Notfall-Firmware aktiv und ermöglicht das sichere Wiederholen des Vorganges.

Das Schreiben neuer Daten in das Flash-ROM kann mehrere Minuten dauern. Dieser Vorgang wird durch ein grünes Blinken der Power LED indiziert. Um ein unerwünschtes Zurückschalten auf die Notfall-Firmware zu verhinden, schalten Sie bitte das Gerät während des Flash-Vorganges nicht aus.

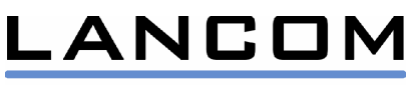

### 10 Einstellungen der Providerspezifischen Setup-Assistenten

Für jeden unterstützen Provider bietet das LANCOM 1630 SDSL zwei spezielle Konfigurationsprofile an, welche wie folgt in Abhängigkeit zu der Art und Anzahl der IP-Adressen der entsprechenden Produkte der Provider stehen:

### 10.1 Dynamische oder statische IP-Adresse(n)?

Aus der Art und Anzahl der zugewiesenen IP-Adressen ergeben sich folgende Einsatzmöglichkeiten des LANCOM 1630 SDSL:

| Öffentliche IP- | Server-Betrieb     | Lokales      | VPN          | Router               |
|-----------------|--------------------|--------------|--------------|----------------------|
| Adresse(n)      |                    | Netzwerk     | möglich?     | Konfigurationsprofil |
|                 |                    | LAN          |              |                      |
| 1 (dynamisch)   | Nein               | (private     | Nein         | "Standard"           |
|                 |                    | Adressen via |              |                      |
|                 |                    | NAT)         |              |                      |
|                 | Jeweils 1 Service: |              |              |                      |
| 1 (statisch)    | z.B. 1 Web-, 1     | LAN          | Ja           | "Standard"           |
|                 | Mail- und 1 FTP-   |              |              |                      |
|                 | Server: private    | (private     | (benötigt    |                      |
|                 | Adressen via       | Adresse via  | LANCOM       |                      |
|                 | NAT, Port-         | NAT)         | VPN-Option)  |                      |
|                 | basiertes          |              |              |                      |
|                 | Mapping auf die    |              |              |                      |
|                 | öffentliche        |              |              |                      |
|                 | Adresse (inverses  |              |              |                      |
|                 | Masquerading)      |              |              |                      |
|                 | Ja, z.B. jeweils   |              | Ja           |                      |
| Mehrere         | mehrere Web-,      | DMZ          | (mit         | "Multi IP"           |
| (statisch)      | Mail oder FTP-     | (öffentliche | zusätzlichem |                      |
|                 | Server möglich     | IP-Adressen, | Router)      |                      |
|                 | (öffentliche IP    | kein NAT)    |              |                      |
|                 | Adresse)           |              |              |                      |

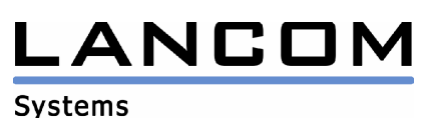

23

### 10.2 "Standard"-Konfiguration

Im Falle *einer* IP-Adresse verbirgt der Router ein lokales Netzwerk (LAN) mit privaten, lokalen Adressen mittels Network Address Translation (NAT) hinter seiner eigenen IP-Adresse (Masquerading). Handelt es sich dabei um eine statische IP-Adresse, so ist der Betrieb z.B. eines Web-, Mail- oder FTP-Servers möglich. Dazu wird per "inversem Masquerading" der Port des Dienstes (z.B. Port 80 eines lokalen http-Servers) auf der öffentlichen IP-Adresse des Routers exponiert.

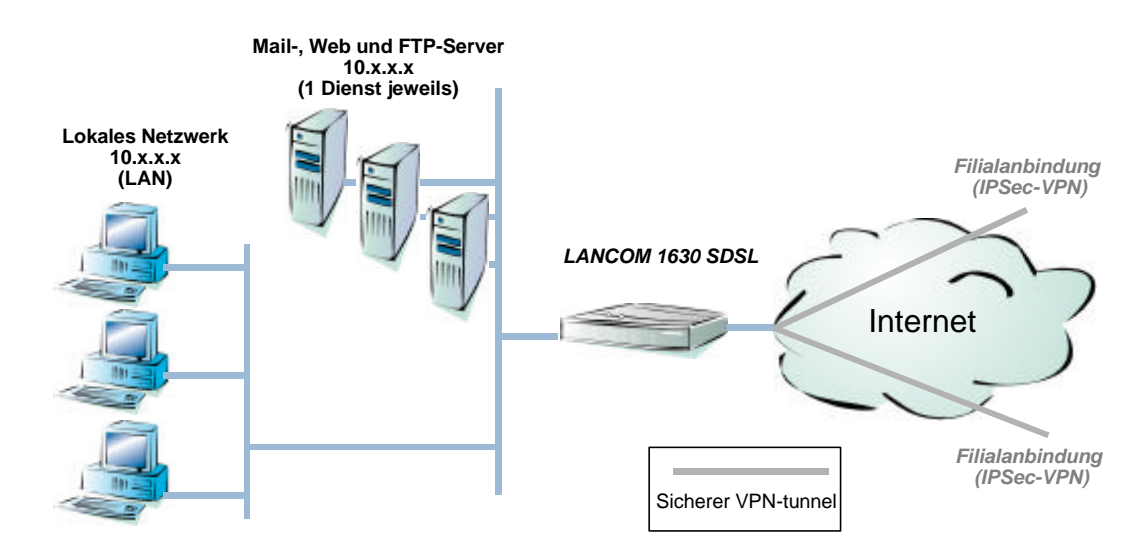

### 10.3 "Multi-IP"-Konfiguration

Sollen mehrere Server unterstützt werden, die den gleichen Port benutzen (z.B. Webserver-Farm), so werden mehrere statische IP-Adressen benötigt. In diesem Fall findet kein Masquerading (NAT) mehr statt, die Server bekommen direkt eine feste, öffentliche IP-Adresse zugewiesen (sog. De-Militarized Zone, DMZ). Soll gleichzeitig noch ein LAN an das Internet angebunden werden, so ist ein zusätzlicher Ethernet-Ethernet Router notwendig.

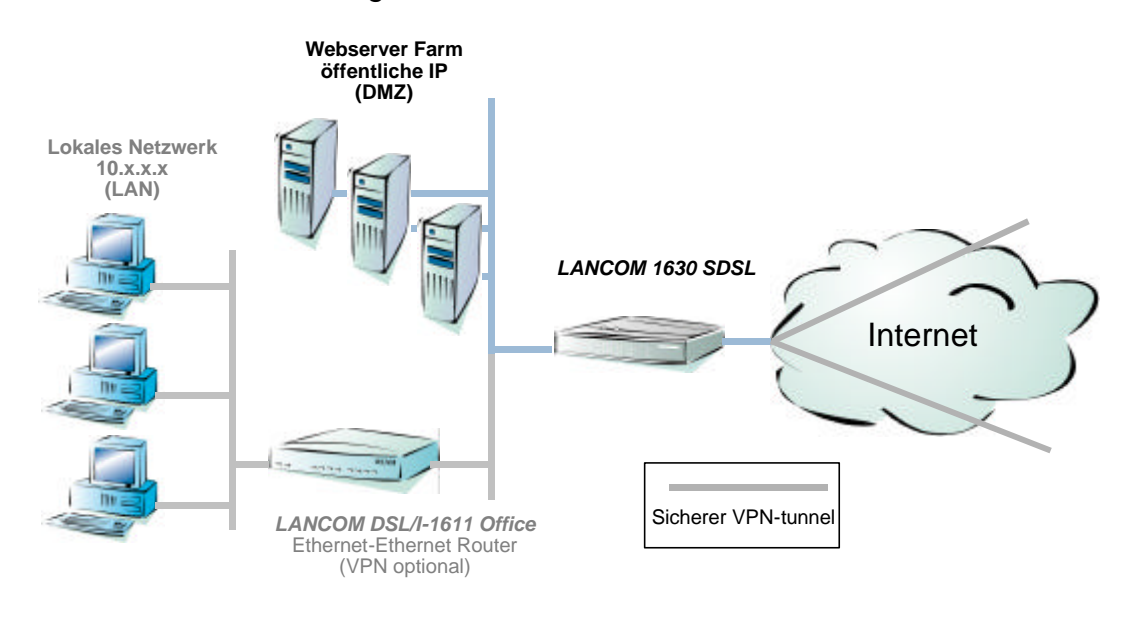

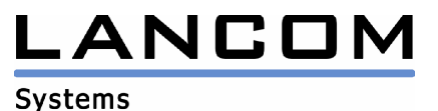

### 10.4 QSC-spezifische Einstellungen

- WAN-Zugang: 2B1Q SDSL, Autobauding, Flow-Point Mode, Clear Channel Framing, Min-Rate 272, Config-Rate 272
- Router-Betrieb: PPPoA mit LLC Encapsulation, ATM VCI 51, VPI 1
- Die Konfiguration "Q-DSL Business (Standard)" hat die Firewall eingeschaltet mit Filtern f
  ür ausgehende NETBIOS-Pakete (verhindert unerw
  ünschten Verbindungsaufbau bei Windows-Netzwerken) und eingehende RIP-Pakete (Schutz der Routingtabelle vor Modifikation von aussen)
- Die Konfiguration "Q-DSL Business (Multi IP)" hat die Firwall ausgeschaltet.

### Hinweise zur "Multi IP"-Konfiguration

- Sollten Sie das Gerät bereits mit einer anderen Konfiguration betrieben haben, müssen Sie zum Wechsel auf die Multi-IP-Konfiguration das Gerät resetten, damit der Grundeinstellungs-Assistent wieder erscheint.
- Im Assistenten "Grundeinstellungen vornehmen" sind die Ihnen mitgeteilten statischen IP-Adressen und die entsprechende Netzmaske für die Geräte in der DMZ einzutragen.

### 10.5 Streamgate-spezifische Einstellungen

- WAN-Zugang: G.shdsl
- Router-Betrieb: Plain Ethernet mit LLC Encapsulation, ATM VCI 35, VPI 0
- Die Konfiguration "Streamgate Giga (Standard)" hat die Firewall eingeschaltet mit Filtern f
  ür ausgehende NETBIOS-Pakete (verhindert unerw
  ünschten Verbindungsaufbau bei Windows-Netzwerken) und eingehende RIP-Pakete (Schutz der Routingtabelle vor Modifikation von aussen)
- Die Konfiguration "Streamgate Giga (Multi IP)" betreibt das LANCOM 1630 SDSL als Ethernet Bridge.

### Hinweise zur "Multi IP"-Konfiguration

- Die Multi-IP-Konfiguration befindet sich in Form einer voreingestellten LANconfig Konfigurationsdatei auf der CD-ROM.
- Nach Einspielen dieser Konfiguration steht nur noch die serielle Schnittstelle des LANCOM 1630 SDSL zur Verfügung (LANconfig oder Terminalprogramm).
- Die statischen IP-Adressen werden automatisch per DHCP auf die Geräte in der DMZ zugewiesen

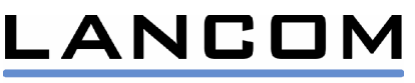

### 10.6 Riodata-spezifische Einstellungen

- WAN-Zugang: G.shdsl
- Router-Betrieb: PPPoA mit LLC Encapsulation, ATM VCI 100, VPI 0
- Die Konfiguration "Riodata (Standard)" hat die Firewall eingeschaltet mit Filtern für ausgehende NETBIOS-Pakete (verhindert unerwünschten Verbindungsaufbau bei Windows-Netzwerken) und eingehende RIP-Pakete (Schutz der Routingtabelle vor Modifikation von aussen)
- Die Konfiguration "Riodata (Multi IP)" hat die Firewall ausgeschaltet

### Hinweise zur "Multi IP"-Konfiguration

- Sollten Sie das Gerät bereits mit einer anderen Konfiguration betrieben haben, müssen Sie zum Wechsel auf die Multi-IP-Konfiguration das Gerät resetten, damit der Grundeinstellungs-Assistent wieder erscheint.
- Im Assistenten "Grundeinstellungen vornehmen" sind die Ihnen mitgeteilten statischen IP-Adressen und die entsprechende Netzmaske für die Geräte in der DMZ einzutragen.

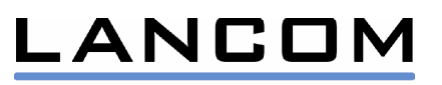

26

### **11 Manuelle Konfiguration als Router**

### **11.1 LAN Konfiguration**

Kommunikation: Verbindungen: Bridge Interfaces ...: Hinzufügen

| Name  | Status  |
|-------|---------|
| ETHER | Enabled |
| USB   | Enabled |

Kommunikation: Verbindungen: Router Interfaces ...: Hinzufügen

| Name   | Status  | <b>IP-Adresse</b> | Netzmaske     | Gateway |
|--------|---------|-------------------|---------------|---------|
| BRIDGE | Enabled | 172.19.5.33       | 255.255.255.0 | 0.0.0.0 |

#### **11.2 WAN Konfiguration**

#### 11.3 IP over ATM (IPoA)

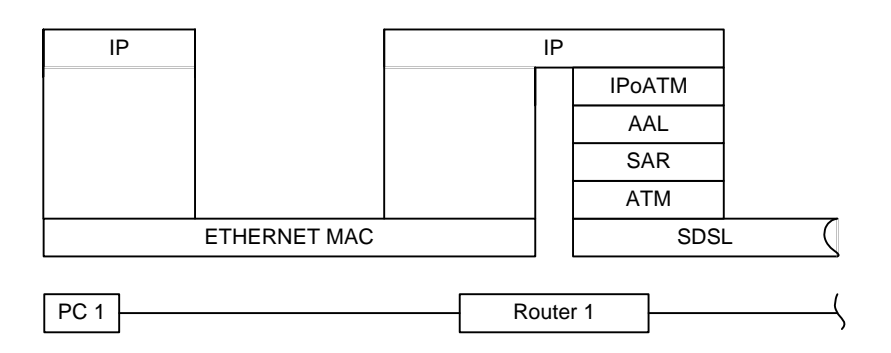

#### 11.3.1 Konfigurations-Einstellungen

Kommunikation: Verbindungen: Plain IP ...: Hinzufügen

| Name  | VPI | VCI | PCR  | Туре | Encapsulation |
|-------|-----|-----|------|------|---------------|
| IPOA1 | 2   | 34  | 5000 | UBR  | LLC           |

Kommunikation: Verbindungen: Router Interfaces ...: Hinzufügen

| Name  | Status  | <b>IP-Adresse</b> | Netzmaske     | Gateway     |
|-------|---------|-------------------|---------------|-------------|
| IPOA1 | Enabled | 192.168.3.2       | 255.255.255.0 | 192.168.3.1 |

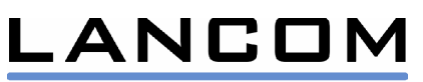

#### 11.4 Plain Ethernet over ATM

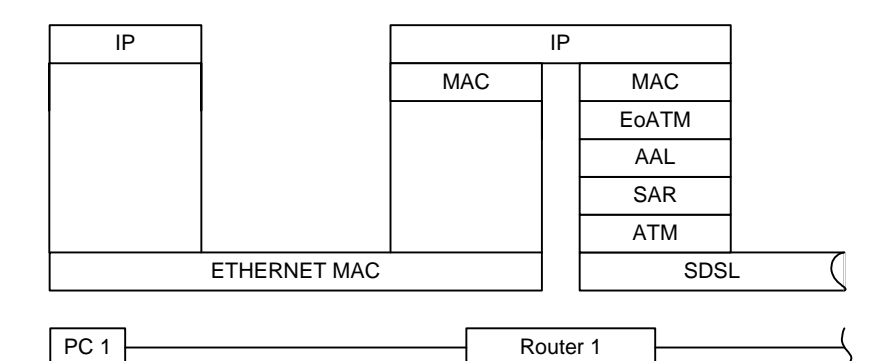

### 11.4.1 Konfigurations-Einstellungen

Kommunikation: Verbindungen: Plain Ethernet ...: Hinzufügen

| Name | VPI | VCI | PCR  | Туре | Encapsulation |
|------|-----|-----|------|------|---------------|
| EOA1 | 2   | 34  | 5000 | UBR  | LLC           |

Kommunikation: Verbindungen: Router Interfaces ...: Hinzufügen

| Name | Status  | <b>IP-Adresse</b> | Netzmaske     | Gateway     |  |
|------|---------|-------------------|---------------|-------------|--|
| EOA1 | Enabled | 192.168.3.2       | 255.255.255.0 | 192.168.3.1 |  |

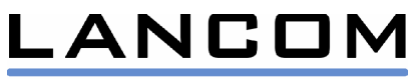

### 11.5 PPP over ATM (PPPoA)

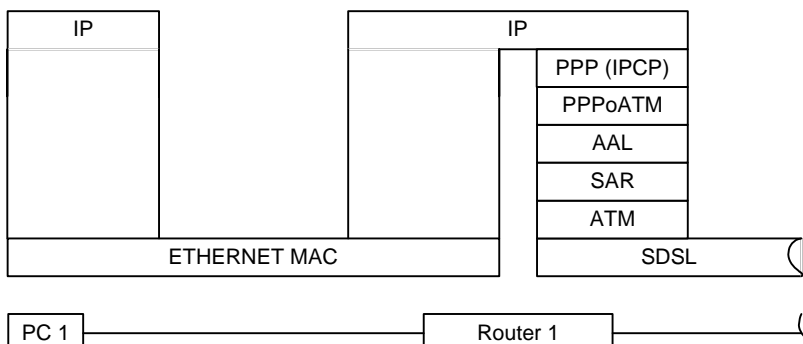

#### 11.5.1 Konfigurations-Einstellungen

Kommunikation: Verbindungen: PPP ...: Hinzufügen

| Name   | VPI | VCI  | PCR  | Туре | Encap-<br>sulation | Control<br>Protocol | Short<br>hold | Username     | Password |
|--------|-----|------|------|------|--------------------|---------------------|---------------|--------------|----------|
| PPPOA1 | 2   | 34 5 | 5000 | UBR  | LLC                | IPCP                | 3000          | Roger.Rabbit | *        |

#### 11.5.1.1 **PPP Server Modus**

Wenn das Gerät in den SDSL-Einstellungen als "Central Office" (CO) konfiguriert ist, benutzt PPP den Server-Modus:

- Die Gateway IP-Adresse des COs wird dem CPE als WAN IP-Adresse übermittelt
- Die IP-Adresse des COs wird dem CPE als Gateway IP-Adresse übermittelt

Kommunikation: Verbindungen: Router Interfaces ...: Hinzufügen

| Name   | Status  | <b>IP-Adresse</b> | Netzmaske     | Gateway     |
|--------|---------|-------------------|---------------|-------------|
| PPPOA1 | Enabled | 192.168.3.2       | 255.255.255.0 | 192.168.3.1 |

#### 11.5.1.2 **PPP Client Modus**

Wenn das Gerät in den SDSL-Einstellungen als "Customer Premises Equipment" (CPE) konfiguriert ist, benutzt PPP den Client-Modus:

Automatische IP Konfiguration (via PPP/IPCP)

IP-Adresse, Netzmaske und Gateway mit "0.0.0.0" vorbelegen:

Kommunikation: Verbindungen: Router Interfaces ...: Hinzufügen

| Name   | Status  | <b>IP-Adresse</b> | Netzmaske | Gateway |
|--------|---------|-------------------|-----------|---------|
| PPPOA1 | Enabled | 0.0.0.0           | 0.0.0.0   | 0.0.0.0 |

Manuelle IP Konfiguration:

IP-Adresse wie gewünscht vorbelegen

Kommunikation: Verbindungen: Router Interfaces ...: Hinzufügen

| Name   | Status  | <b>IP-Adresse</b> | Netzmaske | Gateway |
|--------|---------|-------------------|-----------|---------|
| PPPOA1 | Enabled | 192.168.3.2       | 0.0.0.0   | 0.0.0.0 |

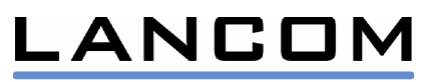

### 11.6 PPP over Ethernet (PPPoE)

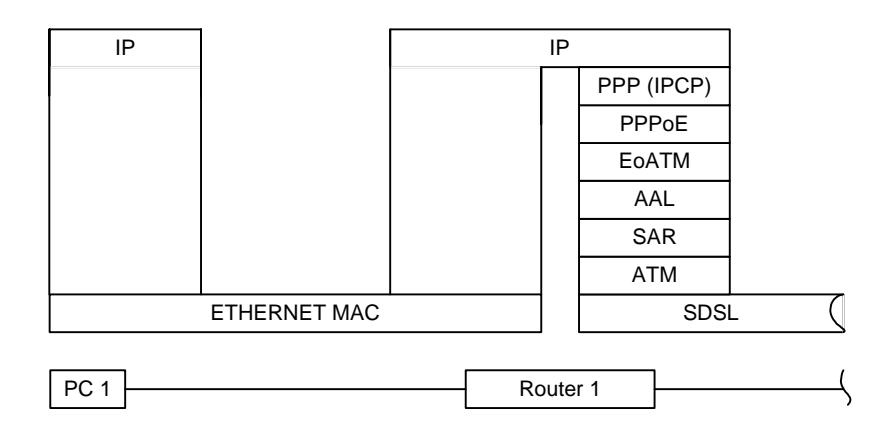

#### 11.6.1 Konfigurations-Einstellungen

Kommunikation: Verbindungen: PPP over Ethernet ...: Hinzufügen

| Name     | VPI | VCI | PCR  | Туре | Encap-<br>sulation | AC name | Service |
|----------|-----|-----|------|------|--------------------|---------|---------|
| PPPOEOA1 | 2   | 34  | 5000 | UBR  | LLC                |         |         |

| Control Protocol | Short<br>hold | Username     | Password |
|------------------|---------------|--------------|----------|
| IPCP             | 3000          | Roger.Rabbit | *        |

*Hinweis: Das Gerät fungiert stets als PPPoE Client. Es ist kein Betrieb als PPPoE Server möglich!* 

Automatische IP Konfiguration (via PPP/IPCP)

• IP-Adresse, Netzmaske und Gateway mit "0.0.0.0" vorbelegen:

Kommunikation: Verbindungen: Router Interfaces ...: Hinzufügen

| Name     | Status  | IP-<br>Adresse | Netzmaske | Gateway |
|----------|---------|----------------|-----------|---------|
| PPPOEOA1 | Enabled | 0.0.0.0        | 0.0.0.0   | 0.0.0.0 |

Manuelle IP Konfiguration:

.....

• IP-Adresse wie gewünscht vorbelegen

Kommunikation: Verbindungen: Router Interfaces ...: Hinzufügen

|          |         | 0           |           | 0       |
|----------|---------|-------------|-----------|---------|
| Name     | Status  | IP-Adresse  | Netzmaske | Gateway |
| PPPOEOA1 | Enabled | 192.168.3.2 | 0.0.0     | 0.0.0.0 |

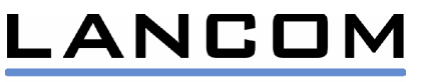

30

## 12 Manuelle Konfiguration als Bridge

### **12.1 LAN Konfiguration**

Kommunikation: Verbindungen: Bridge Interfaces ...: Hinzufügen

| Name  | Status  |
|-------|---------|
| ETHER | Enabled |
| USB   | Enabled |

### 12.2 WAN Konfiguration Bridged Ethernet (RFC 1483 bridged)

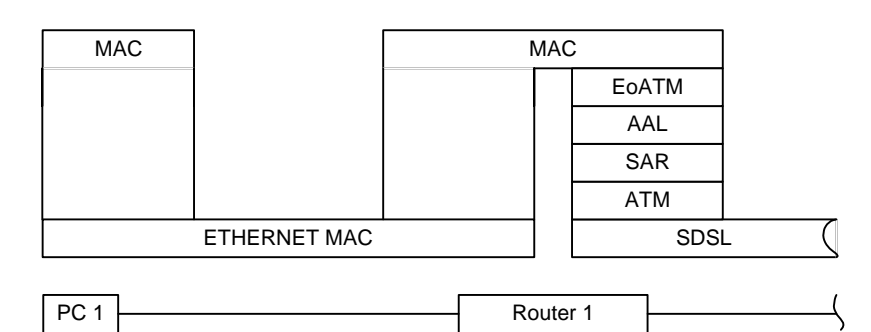

### 12.2.1 Konfigurations-Einstellungen

Kommunikation: Verbindungen: Plain Ethernet ...: Hinzufügen

| Name | VPI | VCI | PCR  | Туре | Encapsulation |
|------|-----|-----|------|------|---------------|
| EOA1 | 2   | 34  | 5000 | UBR  | LLC           |

Kommunikation: Verbindungen: Bridge Interfaces ...: Hinzufügen

Name Status

EOA1 Enabled

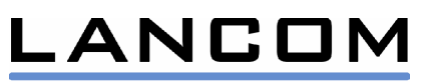